## Substituição e Baixa de Cheques Pré-Datados por Nota Promissória (CCCHB120)

Esta documentação é válida para todas as versões do Consistem ERP.

## **Pré-Requisitos**

Não há.

Acesso

Módulo: Financeiro - Contas a Receber

Grupo: Substituição de Cheques Pré

## Visão Geral

O objetivo deste programa é substituir os cheques pré-datados recebidos dos clientes por nota promissória.

## Importante

Quando houver leitoras de cheques cadastradas no programa Configuração das Leitoras de Cheques Windows (CCCHB115), é apresentada tela para selecionar a leitora que será utilizada no processo.

Se o campo "Integra com Contabilidade" do programa Configuração de Contas a Receber (CCCC000) estiver configurado com a opção "Sim", ao executar esta tela o programa Dados para Caixa (CCAFC002D) é apresentado para informar a empresa para lançamento dos dados para o Caixa.

| Campo                      | Descrição (os campos assinalados com '*' são de preenchimento obrigatório)                                                                                                    |
|----------------------------|----------------------------------------------------------------------------------------------------|
| Data<br>Baixa<br>/Emissão* | Informar a data em que o cheque será baixado e gerada a nota promissória.                                                                                                    |
|                            | Importante<br>É sugerida a data atual, mas é possível alterar.                                                                                                    |
| Cheque                     | Informar o ID do cheque manualmente ou deve ser utilizado um Leitor de CMC7.                                                                                                    |
|                            | Importante<br>ID do cheque é constituído pelos seguintes códigos:<br>Comp., Banco, Agência, Número da Conta, DV, C2 e Número do Cheque que devem ser digitados na sequência e separados por ponto<br>(.).                                                               |
|                            | Botão F7<br>Apresenta o programa Consulta de Cheques por Pesquisa de Dados (CCCHB910) para consulta e seleção.<br>Para mais informações acesse a Pesquisa Avançada de Cheques.                                                                                          |
|                            | Importante<br>Após a seleção do cheque, é emitida mensagem de confirmação. Ao confirmar, este campo é habilitado para nova seleção.<br>Na sequência, é preciso teclar Enter para que sejam informados os dados da nota promissória a partir do campo "Quant. Parcelas". |
| Compens<br>ação            | Exibe o código da compensação do cheque que será substituído pela nota promissória.                                                                                                    |

| Banco<br>Compens<br>ação    | Exibe o código e a descrição do portador do cheque.                                                                                                    |
|-----------------------------|----------------------------------------------------------------------------------------------------|
| Número<br>Agência           | Exibe o número da agência bancária do cheque.                                                                                                    |
| Cheques<br>Substituíd<br>os | Exibe a quantidade dos cheques substituídos.                                                                                                    |
| Conta<br>Corrente           | Exibe o número da conta corrente do cheque.                                                                                                    |
| Número<br>do<br>Cheque      | Exibe o número do cheque que será substituído.                                                                                                    |
| Valor                       | Exibe o valor do cheque.                                                                                                    |
| Cliente                     | Exibe o código e a descrição do cliente responsável pelo envio do cheque para a empresa.                                                                                                    |
| Data<br>Vencimento          | Exibe a data de vencimento do cheque.                                                                                                    |
| Quant.<br>Parcelas*         | Informar o número de parcelas em que o valor do cheque substituído será dividido.                                                                                                    |
| Intervalo<br>Venc.*         | Informar o número de dias para intervalo de vencimento das parcelas geradas.                                                                                                    |
| Tipo<br>Document            | Informar o tipo de documento que está sendo gerado na substituição.                                                                                                    |
| 0                           | Botão F7<br>Apresenta tela com os tipos de documento cadastrados no programa Cadastro do Tipo de Documento (CCCC020A) para seleção.                                                                                                    |
| Portador*                   | Informar o código do portador da nota promissória que está sendo gerada.                                                                                                    |
|                             | Botão F7<br>Apresenta tela com os bancos cadastrados para seleção.                                                                                                    |
|                             | Botão F8<br>Apresenta o programa Cadastro de Portador (CCAPL025) para novo cadastro.                                                                                                    |
| Tipo de<br>Cobrança*        | Informar o tipo de cobrança da nota promissória.                                                                                                    |
|                             | Botão F7<br>Apresenta tela com os tipos de cobrança para seleção.                                                                                                    |
|                             | Botão F8                                                                                                    |
|                             | Apresenta o programa Cadastro do Tipo de Cobrança (CCCC025) para novo cadastro.                                                                                                    |
| Acréscimo                   | Apresenta o programa Cadastro do Tipo de Cobrança (CCCC025) para novo cadastro.                                                                                                    |
| Acréscimo<br>Desconto       | Apresenta o programa Cadastro do Tipo de Cobrança (CCCC025) para novo cadastro.   Informar o valor dos juros cobrados referente à substituição.   Informar o valor do desconto concedido referente à substituição.                                                                                                    |
| Acréscimo<br>Desconto       | Apresenta o programa Cadastro do Tipo de Cobrança (CCCC025) para novo cadastro.   Informar o valor dos juros cobrados referente à substituição.   Informar o valor do desconto concedido referente à substituição.   Importante   Após o preenchimento dos campos, é apresentada a tela Substituição de Cheques (Baixa) por Nota Promissória - Títulos (CCCHB121) para identificação da nota promissória gerada.   Ao acionar o botão "Grava" da tela de substituição o processo é finalizado, sendo que o resultado pode ser visualizado através do programa Consulta de Cheques Substituídos e Baixados por Nota Promissória (CCCHB735).   Na sequência, é solicitada confirmação. Ao confirmar, caso a Contabilidade esteja integrada, é apresentado o programa Contabilização - Cheques (Emissão) (CCAFC980) para informar as contas de débito/crédito responsáveis pela contabilização da substituição. |

As descrições das principais funcionalidades do sistema estão disponíveis na documentação do Consistem ERP Componentes. A utilização incorreta deste programa pode ocasionar problemas no funcionamento do sistema e nas integrações entre módulos.

Exportar PDF

Esse conteúdo foi útil?

Sim Não